# 「例規集アップロード(ファイル管理)」 マニュアル

# Joruri CMS 2020

### サイトブリッジ株式会社 2025年2月25日

## 目次

| [1]例規集のアップロード             | 1 |
|---------------------------|---|
| [2]アップロードしたファイルの URL 確認方法 | 5 |

#### [1]例規集のアップロード

CMS の管理画面からファイルをアップロードすることができます。 ZIP ファイルのみ、アップロード時に展開を行うことが可能です。 ZIP ファイルを作成する手順は以下の通りです。

Windows10 の場合

(1) フォルダ上で右クリック

- (2)「送る」を選択
- (3)「圧縮(zip 形式)フォルダ」を選択
- (4) zip ファイルを作成

Windows11 の場合 (1) フォルダ上で右クリック (2)「ZIP ファイルに圧縮する」を選択 (3) zip ファイルを作成

※アップロード後の展開はできません。 ※日本語ファイル名などは保存できません。

(1)ご自身の PC に例規集用のフォルダを作成し、その中に必要ファイル等をいれておきます。 フォルダ名を現在の例規集のフォルダと同じ名称にしておく必要があります。

【例】

- reiki の場合、フォルダ名を reiki にする
- reiki\_int の場合、フォルダ名を reiki\_int にする

必要ファイルを入れた状態で、フォルダを zip ファイルに変換します。 その後、CMS の管理画面にログインします。

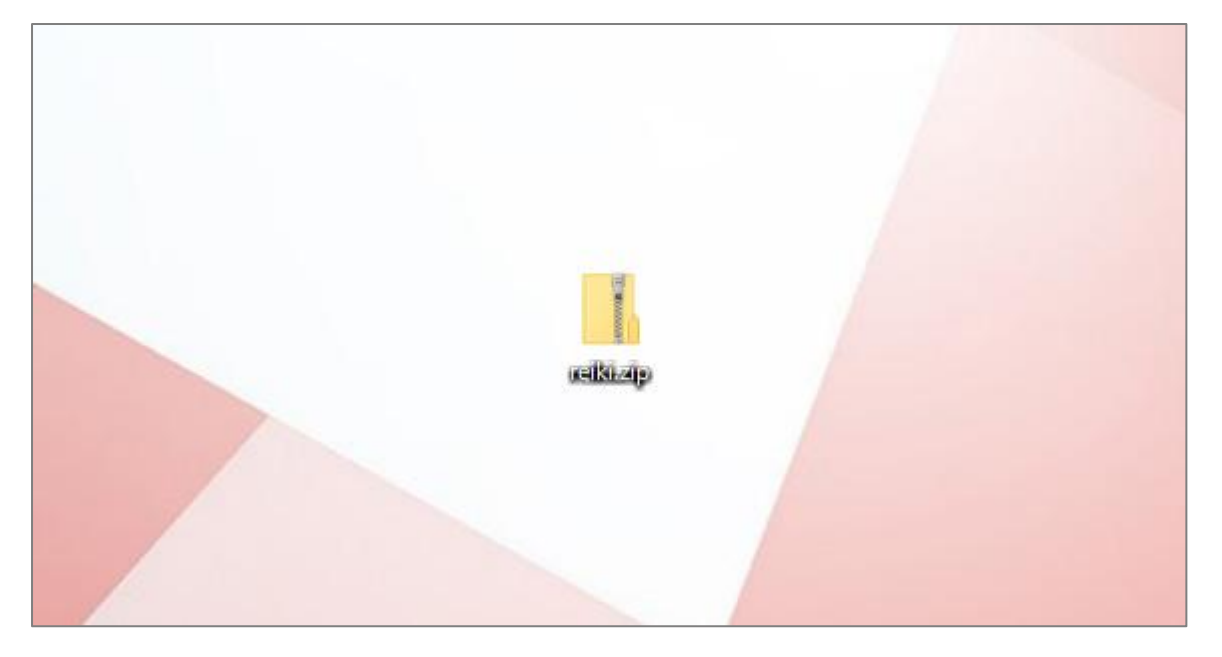

#### (2)上部のメニューから「ディレクトリ」をクリックします。

| Joruricms |                                                               |            |                 |       | プレビュー | 公開画面 | 秘書 | 広報課 サイト管理者 | (admin) | じょうるり市 🗸 | ログアウト |  |
|-----------|---------------------------------------------------------------|------------|-----------------|-------|-------|------|----|------------|---------|----------|-------|--|
| CMS       | コンテンツ                                                         | ディレクトリ     | テンプレート          | サイト   | ユーザー  | ログ   |    |            |         |          |       |  |
| ポータル      | ホームページ記事 [ブックマーク管理]                                           |            |                 |       |       |      |    |            |         |          |       |  |
| ポータル      | メンテナンス情報                                                      |            |                 |       |       |      |    |            |         |          |       |  |
|           | <ul> <li> <u>サイト公開時の注意点</u>(2021-04-21 12:00)     </li> </ul> |            |                 |       |       |      |    |            |         |          |       |  |
|           | ► <u>デモサイト</u>                                                | のデータ初期化につい | いて(2020-10-01 1 | 5:52) |       |      |    |            |         |          |       |  |

#### (3)「ファイル管理」をクリックします。

| JoruriCMS                                                              |                       | プレビュー I          | 公開画面   秘書広報課 サイト管理者(admin)   じょうるり市 💙 | ログアウト |
|------------------------------------------------------------------------|-----------------------|------------------|---------------------------------------|-------|
| CMS 🔽 🗆                                                                | ンテンツ ディレクトリ テンプレート サイ | イト ユ <b>ー</b> ザー | םלים                                  |       |
| ディレクトリ 🔺 🦂                                                             | -ジ ファイル管理 コンセプト       |                  |                                       |       |
|                                                                        | ページー略                 |                  |                                       |       |
| ディレクトリ                                                                 |                       |                  |                                       |       |
| <ul> <li>カテゴリ</li> </ul>                                               | 作成 CSV出力              |                  |                                       |       |
| ▶ 組織                                                                   |                       |                  |                                       |       |
| <ul> <li>         発息情報      </li> <li>         上くある質問      </li> </ul> |                       | ステー              | ータス                                   |       |
| 2 6 代表 4 用                                                             |                       |                  |                                       |       |

#### (4)ファイル一覧画面が表示されます。

[ファイルアップロード]をクリックします。

| Joruricms                                              |                      |                                          |                     |              |             | プレビュー   公開                                                                                                    | 画面   秘書広: | 報課 サイト管理者 | (admin) | じょうるり市 > | ログアウト            |
|--------------------------------------------------------|----------------------|------------------------------------------|---------------------|--------------|-------------|----------------------------------------------------------------------------------------------------|-----------|-----------|---------|----------|------------------|
| CMS         ▼           ファイル         ▲                 | コンテンツ<br>ページ         | ディレ:<br>ファイル管理                           | クトリ 5<br>1 コンセ      | テンプレート<br>プト | ታイト         | ユーザー ログ                                                                                                    |           |           |         |          |                  |
| ファイル<br>+ bcommon<br>+ bfiles                          | <b>ファイ</b> .<br>ファイ. | <b>ル一覧</b><br>ルアップロード                    | ファイ                 | ル作成う         | ディレクトリ作成    | e                                                                                                    |           |           |         |          |                  |
| + in _pieces<br>+ in _themes                           | ID                   | ファイル名                                    | タイトル                | コンセプト        | コンテンツ       | アイテム種別                                                                                                    | タイプ       | サイズ       | 作成/編集者  |          | 作成/編集日           |
| accessibility                                          | 1                    | Common                                   |                     |              |             |                                                                                                    |           |           |         |          | 2022-01-20 11:16 |
| + i arcrive                                            | 2                    | □ _ <u>files</u>                         |                     |              |             |                                                                                                    |           |           |         |          | 2022-04-15 11:01 |
| + 🛅 biz-calendar                                       | 3                    | Dieces                                   |                     |              |             |                                                                                                    |           |           |         |          | 2020-03-19 10:11 |
| + Dog<br>+ Calendar<br>+ Category<br>Contact<br>+ docs | 4                    | themes                                   |                     | ルート          |             |                                                                                                    |           |           |         |          | 2022-04-15 11:01 |
|                                                        | 3993                 | <mark>⊡ <u>accessibili</u><br/>ty</mark> | ウェブアク<br>セシビリ<br>ティ |              | 標準機能        | ディレクトリ                                                                                                    |           |           |         |          | 2022-04-27 14:04 |
| + 🖻 emergency                                          | 1177                 | archive                                  | アーカイブ               |              | 記事          | アーカイブ一覧                                                                                                    |           |           |         |          | 2022-01-01 01:00 |
| + 🖻 faq                                                | 5                    | banner                                   | 広告バナー               |              | 広告バナー       | 広告バナー                                                                                                    |           |           |         |          | 2022-04-27 15:55 |
| <ul> <li>feed</li> <li>feedback</li> </ul>             | 8611                 | <mark>≌ <u>biz-</u><br/>calendar</mark>  | 業務カレン<br>ダー         |              | 業務カレン<br>ダー | 拠点一覧                                                                                                    |           |           |         |          | 2022-04-22 14:46 |
| + 🖻 gikai<br>+ 🛅 gomi<br>+ 🛅 map                       | 5095                 | 🗈 <u>blog</u>                            | 開発者ブロ<br>グ          |              |             |                                                                                                    |           |           |         |          | 2022-04-15 11:01 |
| + 🖻 mayor                                              | 6                    | Calendar                                 | イベントカ<br>レンダー       |              | カレンダー       | イベントカレンダー                                                                                                    |           |           |         |          | 2022-02-01 01:01 |
| + 🛅 navi                                               | 7                    | Category                                 | カテゴリ                |              | カテゴリ        | カテゴリ種別ページ                                                                                                    |           |           |         |          | 2022-04-19 11:02 |
| + i ranking<br>+ reception<br>reiki                    | 1178                 | Contact                                  | お問い合わ<br>セフォーム      |              | 問合せ         | フォーム一覧                                                                                                    |           |           |         |          | 2020-09-02 11:20 |
| 🖻 slider                                               | 5523                 | 🗅 docs                                   | 記事                  |              | 記事          | 記事ページ                                                                                                    |           |           |         |          | 2022-05-10 15:48 |
| + 🛅 soshiki                                            |                      | emergenc                                 |                     |              | 100         | and the second second s |           |           |         |          |                  |

(5)ファイルアップロード画面が表示されます。

ファイル名の[ファイル選択]から(1)で用意したファイルを選択します。 すでに CMS 上に例規集ファイルがあり、その内容を更新する場合は「上書き許可」を選択します。 ZIP ファイルを「アップロード後展開」を選択します。 ※アップロード時のみ展開できます。 「登録」をクリックします。

| ファイルアップロード |                      |
|------------|----------------------|
| 一覧         |                      |
| 基本情報       |                      |
| ディレクトリ     |                      |
| ファイル名      | ファイル選択 reiki.zip     |
| タイトル       |                      |
| コンセプト      |                      |
| コンセプト      | <b>ル</b> ート <b>・</b> |
| ファイル保存     |                      |
| 上書き        | ○ 上書きを禁止 ◎ 上書きを許可    |
| ZIPファイル    | ○ 展開しない ● アップロード後展開  |
| 作成者        |                      |
| グループ       | 秘書広報課 ▼              |
| ユーザー       | サイト管理者 (admin) V     |
| 編集者        |                      |
| グループ       | 秘書広報課   ▼            |
| ユーザー       | ✓                    |
|            |                      |
|            | 登録                   |

(6)ファイルのアップロードが完了しました。アップロード後、ホームページ上で確認することができます。

| Joruri CMS                                   |      |                                                |        |                |        | プレビュー   : | 公開画面   秘書広報 | 暇課 サイト管理者 | (admin)   じょう | <mark>るり市 ∨</mark>   ログアウト |  |  |
|----------------------------------------------|------|------------------------------------------------|--------|----------------|--------|-----------|-------------|-----------|---------------|----------------------------|--|--|
| CMS 🔻                                        | コンテン | ツ ディレク                                         | ראי ד: | ンプレート          | サイト ユ  | ーザー ログ    |             |           |               |                            |  |  |
| ファイル                                         | ページ  | ファイル管理                                         | コンセン   | <sup>t</sup> ト |        |           |             |           |               |                            |  |  |
| ファイル<br>common<br>+assets<br>+css<br>+images | ファイ  | ルー覧                                            |        |                |        |           |             |           |               |                            |  |  |
|                                              | ファー  | ファイルアップロード ファイル作成 ディレクトリ                       |        |                | ンクトリ作成 |           |             |           |               |                            |  |  |
|                                              | ファイノ | ファイルのアップロード処理が完了しました。(65件成功)(2022-05-16 14:57) |        |                |        |           |             |           |               |                            |  |  |
| + 🖿 js<br>+ 🎦 modules                        | ID   | ファイル名                                          | タイトル   | コンセプト          | コンテンツ  | アイテム種別    | タイプ         | サイズ       | 作成/編集者        | 作成/編集日                     |  |  |
| packs                                        |      | common                                         |        |                |        |           |             |           |               | 2022-01-20 11:16           |  |  |
| + 🛅 themes                                   | 4    | 2 🗅 _ <u>files</u>                             |        |                |        |           |             |           |               | 2022-04-15 11:01           |  |  |
| +mes<br>+ _ pieces                           |      | B Dieces                                       |        |                |        |           |             |           |               | 2020-03-19 10:11           |  |  |
| + 🛅 _themes                                  | 4    | t <u>themes</u>                                |        | ルート            |        |           |             |           |               | 2022-04-15 11:01           |  |  |

- ウェブブックやハザードマップなども同様の手順でアップロードします。
- 容量制限にひっかかる場合は、管理者権限で「サイト」>「設定」からファイル管理容量制限の最大サイズを変更します。(詳しくは「設定(サイト)マニュアル」をご参照ください。)

| Joruri CMS                                                        | プレビュー   公開画面                                                 | I. |
|-------------------------------------------------------------------|--------------------------------------------------------------|----|
| CMS                                                               | コンテンツ ディレクトリ テンプレート サイト ユーザー ログ                              |    |
| ファイル管理容量制限 🔺                                                      | ドメイン 辞書 プロセス 非常時 メッセージ 書出ファイル 設定                             |    |
| 設定<br>リンクチェック<br>添付ファイル<br>地図<br>文字数制限<br>ファイル管理容量制限<br>メール送信アドレス | 設定編集       ファイル管理容量制限         詳細          最大サイズ       100 MB |    |
| メール送信サーバー設定<br>承認依頼・完了メール                                         | 登録                                                           |    |
| 小問完了メール                                                           |                                                              |    |

#### [2]アップロードしたファイルの URL 確認方法

#### (1)アップロードしたフォルダの行をクリックします。

| <b>Joruri</b> CMS                                                                |                  |                |                 |               |        | プレビュー   2 | 公開画面   秘書広 | 報課 サイト管理者 | (admin)   じょうるりき        | ī <mark>∨</mark>   ログアウト |  |  |  |  |
|----------------------------------------------------------------------------------|------------------|----------------|-----------------|---------------|--------|-----------|------------|-----------|-------------------------|--------------------------|--|--|--|--|
| CMS 👻                                                                            | コンテンツ            | ディレク           | トリーテンス          | プレート サ        | イト ユー  | ザー ログ     |            |           |                         |                          |  |  |  |  |
| ファイル                                                                             | ページ              | ファイル管理         | コンセプト           |               |        |           |            |           |                         |                          |  |  |  |  |
| ファイル                                                                             | ファイ              | ファイル一覧         |                 |               |        |           |            |           |                         |                          |  |  |  |  |
| +nes<br>contact<br>+ docs<br>+ emergency<br>+ event<br>+ faq<br>feed<br>feedback | ファイルアップロードファイル作成 |                |                 | 成 ディレ         | クトリ作成  |           |            |           |                         |                          |  |  |  |  |
|                                                                                  | ID               | ファイル名          | タイトル            | コンセプト         | コンテンツ  | アイテム種別    | タイプ        | サイズ       | 作成/編集者                  | 作成/編集日                   |  |  |  |  |
|                                                                                  | 3993             | accessibility  | ウェブアクセ<br>シビリティ | ルート           | 標準機能   | ディレクトリ    |            |           |                         | 2024-06-17 14:27         |  |  |  |  |
|                                                                                  | 1177             | archive        | アーカイブ           | ルート           | 記事     | アーカイブ一覧   |            |           |                         | 2025-02-13 11:05         |  |  |  |  |
| + 🛅 gikai                                                                        | 5                | Danner         | 広告バナー           | 広告バナー         | 広告バナー  | 広告バナー     |            |           |                         | 2024-06-17 14:27         |  |  |  |  |
| + 🔄 goini<br>+ 🛅 map                                                             | 0044             | o linealender  | 業務カレンダ          | 業務カレンダ        | 業務カレンダ | 拠点一覧      |            |           |                         | 2024-06-17 14:27         |  |  |  |  |
|                                                                                  | 1670             | L navi         | ,               | P             | L      |           |            |           |                         |                          |  |  |  |  |
|                                                                                  | 3                | b _pieces      |                 |               |        |           |            |           |                         | 2024-06-17 14:27         |  |  |  |  |
|                                                                                  | 3994             | Tanking        | アクセスラン<br>キング   | アクセスラン<br>キング | 標準機能   | ディレクトリ    |            |           |                         | 2024-08-05 16:04         |  |  |  |  |
|                                                                                  | 8767             | reception      | 講座              | 講座            | 講座     | 講座一覧      |            |           |                         | 2024-06-17 14:27         |  |  |  |  |
|                                                                                  | 2568             | 🗅 <u>reiki</u> | 例規集             | ルート           |        |           |            |           | 秘書広報課 サイト管理者<br>(admin) | 2024-06-17 14:27         |  |  |  |  |
|                                                                                  | 9934             | Pa search      | サイト内検索          | サイト内検索        | 種進機能   | ディレクトリ    |            |           |                         | 2025-01-14 14:17         |  |  |  |  |

#### (2)URL を確認したいファイルの「ファイル名」の部分をクリックします。

| Joruricms                                   |                           |                                     |       |        |         | プレビュー Ι | 公開画面   秘書広報 | 課サイト管理者 | (admin)   じょうるり市        | I ログアウト          |  |
|---------------------------------------------|---------------------------|-------------------------------------|-------|--------|---------|---------|-------------|---------|-------------------------|------------------|--|
| CMS                                         | コンテンツ                     | ディレクト                               | リーテンプ | レート    | サイト ユーザ | - ログ    |             |         |                         |                  |  |
| reiki                                       | ページ                       | <br>ファイル管理                          | コンセプト |        |         |         |             |         |                         |                  |  |
| ファイル<br>+ 🖻 _files<br>🚔 contact<br>+ 🖿 docs | <b>ファイ</b>                | <b>ル一覧 reiki</b><br>ファイルアッ          | プロード  | ファイル作成 | ディレクトリ  | 作成編集    |             |         |                         |                  |  |
| + E emergency                               | a emergency ID ファイル名 タイトル |                                     | タイトル  | コンセプト  | コンテンツ   | アイテム種別  | タイプ         | サイズ     | 作成/編集者                  | 作成/編集日           |  |
| + 🖻 event<br>+ 🖻 faq                        | 2569                      | ℓ <u>reiki_menu.ht</u><br><u>ml</u> |       | ルート    |         |         | text/html   | 2 KB    | 秘書広報課 サイト管理者<br>(admin) | 2024-06-17 14:27 |  |

#### (3)公開 URL と記載されている部分でそのファイルの URL を確認することができます。

| Joruricms                                          |              |                       |                  |                 | プレビュー I         | 公開画面 | 秘書広報課 サイト管 | 理者(admin) |  | じょうるり市 🗸 |  | ログアウト |  |
|----------------------------------------------------|--------------|-----------------------|------------------|-----------------|-----------------|------|------------|-----------|--|----------|--|-------|--|
| CMS                                                | コンテンツ ディレクトリ | テンプレート                | サイト              | ユーザー            | ログ              |      |            |           |  |          |  |       |  |
| reiki                                              | ページ ファイル管理   | コンセプト                 |                  |                 |                 |      |            |           |  |          |  |       |  |
| ファイル                                               | ファイル詳細 reiki |                       |                  |                 |                 |      |            |           |  |          |  |       |  |
| + D _files<br>Contact<br>+ D docs                  | 一覧  編集  削购   | ダウンロード                |                  |                 |                 |      |            |           |  |          |  |       |  |
| + 🖻 emergency                                      | 基本情報         |                       |                  |                 |                 |      |            |           |  |          |  |       |  |
| + Èi event<br>+ Èi faq                             | ID           | 2569                  |                  |                 |                 |      |            |           |  |          |  |       |  |
| Èi feed<br>Èi feedback                             | ディレクトリ       | reiki                 |                  |                 |                 |      |            |           |  |          |  |       |  |
| + 🖻 gikai<br>+ 🖻 gomi                              | ファイル名        | reiki_menu.html       |                  |                 |                 |      |            |           |  |          |  |       |  |
| + 🖻 map<br>+ 🖻 mayor                               | タイトル         |                       |                  |                 |                 |      |            |           |  |          |  |       |  |
| mayor-docs                                         | タイプ          | text/html             |                  |                 |                 |      |            |           |  |          |  |       |  |
| + 🗅 ranking                                        | サイズ          | 2 KB                  |                  |                 |                 |      |            |           |  |          |  |       |  |
| + 🖻 reception                                      | 公開URL        | https://web1.demo2.jc | oruri2020.joruri | i-cms.jp/reiki/ | reiki_menu.html | 1    |            |           |  |          |  |       |  |
| + 🖻 search                                         | コンセプト        |                       |                  |                 |                 |      |            |           |  |          |  |       |  |
| + 🖻 soshiki<br>+ 🖻 tag                             | コンセプト        | ルート                   |                  |                 |                 |      |            |           |  |          |  |       |  |
| todays-event                                       | コンテンツ        |                       |                  |                 |                 |      |            |           |  |          |  |       |  |
| + in _pieces<br>+ in _themes                       | アイテム種別       |                       |                  |                 |                 |      |            |           |  |          |  |       |  |
| <ul> <li>accessibility</li> <li>archive</li> </ul> | ▶ ファイル内容     |                       |                  |                 |                 |      |            |           |  |          |  |       |  |